# Postup rodičů při registraci do Školní pokladny

1) Na webových stránkách školy klikněte na logo Školní program

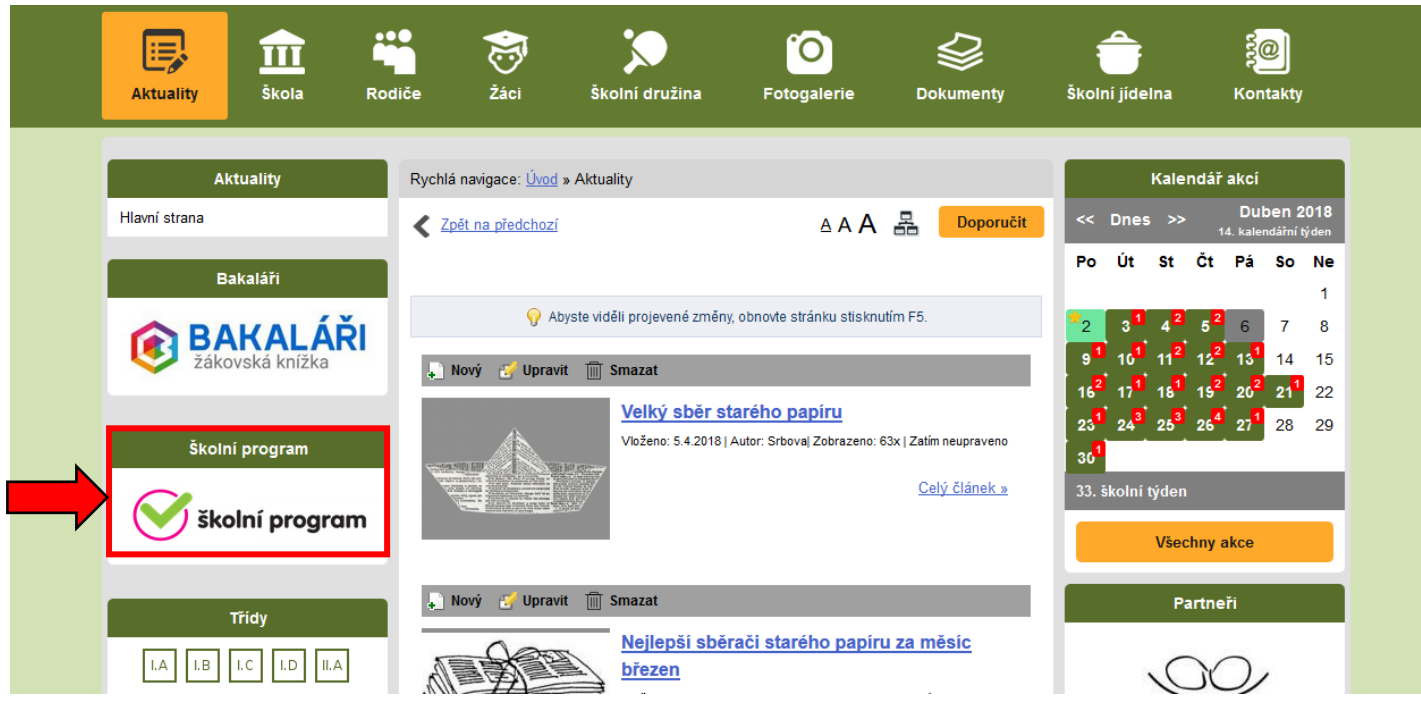

## 2) Klikněte na odkaz Registrace

| $\bigcirc$                   | Upozornění<br>Školní program je plně funkční<br>Další prohlížeče a zařízení budou | v prohlížeči Chrome (stáhnout zdarma zde) a v klasických stolních PC.<br>J postupně přidávána. O těchto krocích Vás budeme informovat. |
|------------------------------|-----------------------------------------------------------------------------------|----------------------------------------------------------------------------------------------------|
|                              | Přihlášení                                                                        | Registrace                                                                                                    |
| Email                        |                                                                                   |                                                                                                    |
| Heslo                        |                                                                                   |                                                                                                    |
| Zachovat přih                | nlášení                                                                           |                                                                                                    |
| Prinlasit<br>Pokud Vám nejde | přihlášení, zkontrolujte že máte za                                               | Ipnuté cookies.                                                                                                    |
| Přihlášení pro účt           | ty registrované přes následující slu                                              | žby:                                                                                                    |
| f Přihlásit přes             | s Facebook                                                                        |                                                                                                    |
| G+Přihlásit přes             | s Google                                                                          |                                                                                                    |
| 💾 Přihlásit přes             | s Microsoft Live                                                                  |                                                                                                    |

3) Dále klikněte na odkaz klikněte zde (V případě, že chcete použít registraci přes existující účty Facebook, Google nebo Microsoft Live, stahněte si podrobný manuál)

| $\bigcirc$      | <b>Upozornění</b><br>Školní program je <b>plně funkční</b> v prohlížeči Chrome (stáhnout zdarma zde) a v klasických stolních PC.<br>Další prohlížeče a zařízení budou postupně přidávána. O těchto krocích Vás budeme informovat. |
|-----------------|----------------------------------------------------------------------------------------------------|
| Néved pro rogin | Přihlášení Registrace                                                                                                    |
| Pro registrac   |                                                                                                    |
|                 |                                                                                                    |

#### 4) Zadejte ID školy 75031281

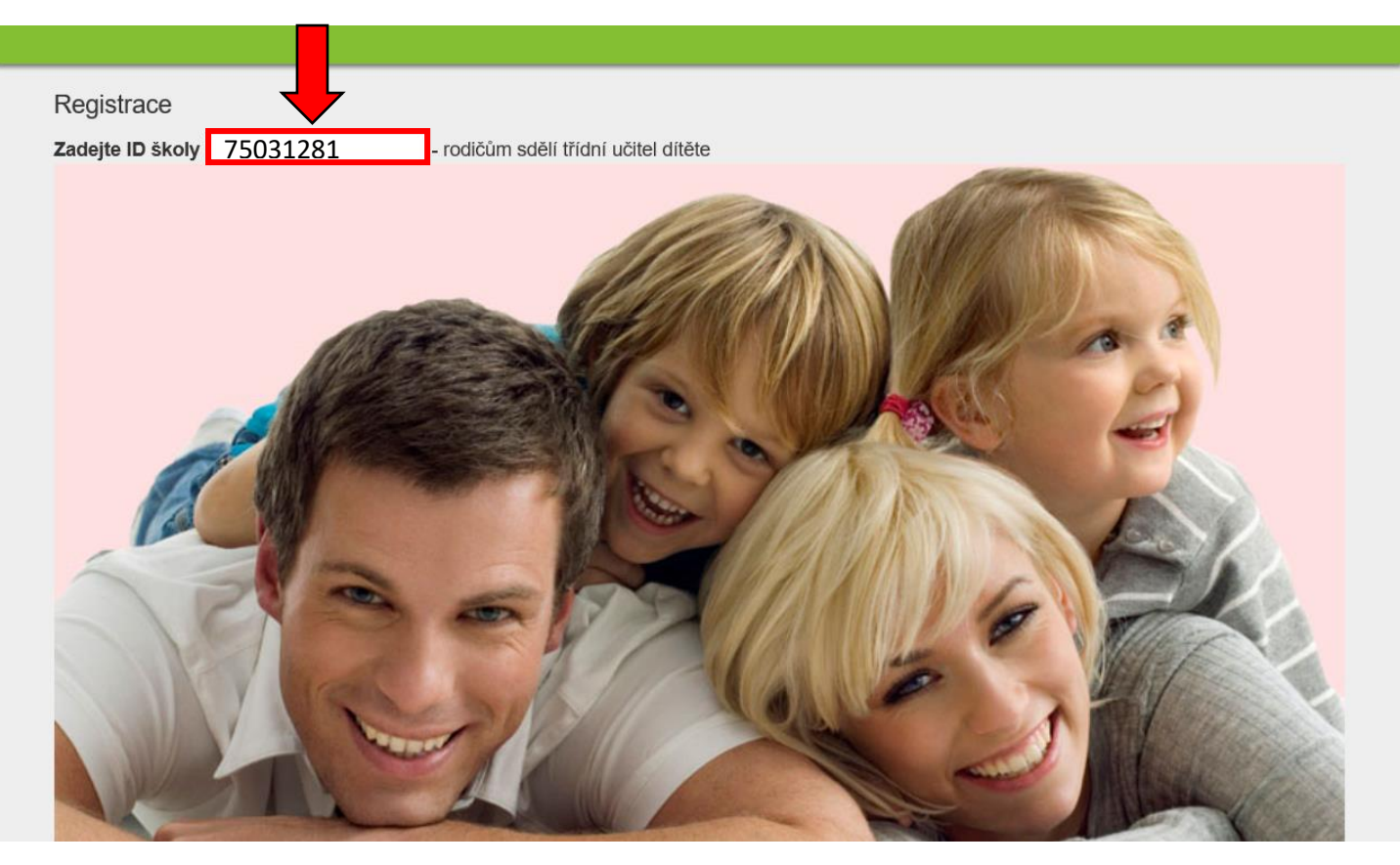

### 5) Po zadání ID školy se zobrazí naše škola a klikněte na vybrat

| Registrace                                                       |                                              |            |        |  |  |
|------------------------------------------------------------------|----------------------------------------------|------------|--------|--|--|
| Zadejte ID školy 75031281 × - rodičům sdělí třídní učitel dítěte |                                              |            |        |  |  |
| ID                                                               | Název školy                                  | Adresa     |        |  |  |
| 75031281                                                         | Základní škola Vítězslava Hálka Odolena Voda | Školní 200 | vybrat |  |  |

6) Vyplňte všechny údaje označené hvězdičkou, vyplňte a následně potvrďte příjmení a jméno svého dítěte nebo svých dětí a klikněte na **Zaregistrovat** 

| 7/11 1 / 21          |                     |                                                                                |
|----------------------|---------------------|--------------------------------------------------------------------------------|
| Zakladní ško         | la Vítězslava Hálka | Odolena Voda                                                                   |
| Zaměstnanec školy ne |                     |                                                                                |
| Titul před           |                     |                                                                                |
| Jméno Ja             | n                   | *                                                                              |
| Příjmení Be          | eneš                | •                                                                              |
| Titul za             |                     |                                                                                |
| Mobil 60             | 5123456             | * mobilní telefon slouží pro vygenerování variabilního symbolu                 |
| Email zs             | ov1@seznam.cz       | * bude vaše přihlašovací jméno - sem Vám přijde žádost o potvrzení registrace! |
| Heslo                | ••••                | * · · · · · · · · · · · · · · · · · · ·                                        |
| Znovu heslo          | ••••                | *                                                                              |

Správnost zadání potvrďte výběrem ze seznamu. Pokud se Vaše dítě v seznamu neobjeví, kontaktujte svojí školu.

| 1. dítě | Beneš Jiří     | × | 1 |
|---------|----------------|---|---|
| 2. dítě |                |   | 1 |
| 3. dítě |                |   | 1 |
| 4. dítě |                |   | 1 |
| 5. dítě |                |   | 1 |
| Zareg   | gistrovat Zpět |   |   |

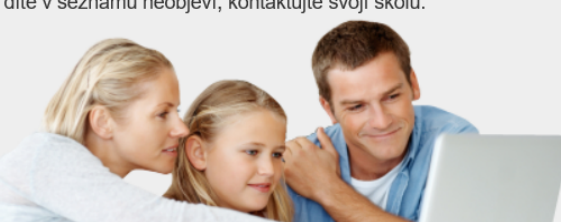

### 7) Pokud se registrace zdařila, objeví se vám

Registrace

#### Děkujeme Vám za registraci

Na email, který byl uveden v registraci obdržíte zprávu (pro jistotu kontrolujte i spam). Zde potvrďte registraci kliknutím na odkaz k ověření pravosti emailu. Nepotvrzené registrace budou zítra kolem půlnoci z bezpečnostních důvodů smazány.

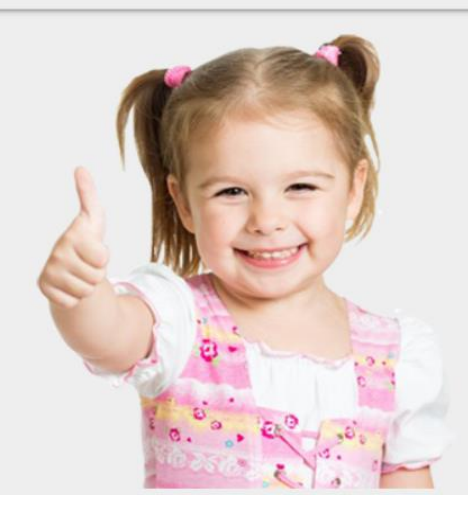

8) Do 24 hodin se přihlaste se do E-mailu, který jste uvedli při registraci, a odklikněte odkaz

🖾 Ověření emailu registrace pro Školní Program

 $\overrightarrow{\mathbf{v}}$ 

Děkujeme Vám za registraci.

Pro její dokončení klikněte na následující odkaz, který ověřuje správnost emailové schránky. https://system.skolniprogram.cz/finish/zsov1@seznam.cz/XGy02k3u1seil4rimPCA/ Pokud se po kliknutí na odkaz nezobrazí stránka s dokončením registrace, odkaz zkopírujte do prohlížeče a spusťte. Bez ověření emailu se nelze přihlásit do **Školního programu**. Neověřené registrace budou následující den kolem půlnoci smazány.

S pozdravem tým Školního programu.

#### 9) Pokud se vám objeví níže uvedená zpráva, byla registrace úspěšně dokončena.

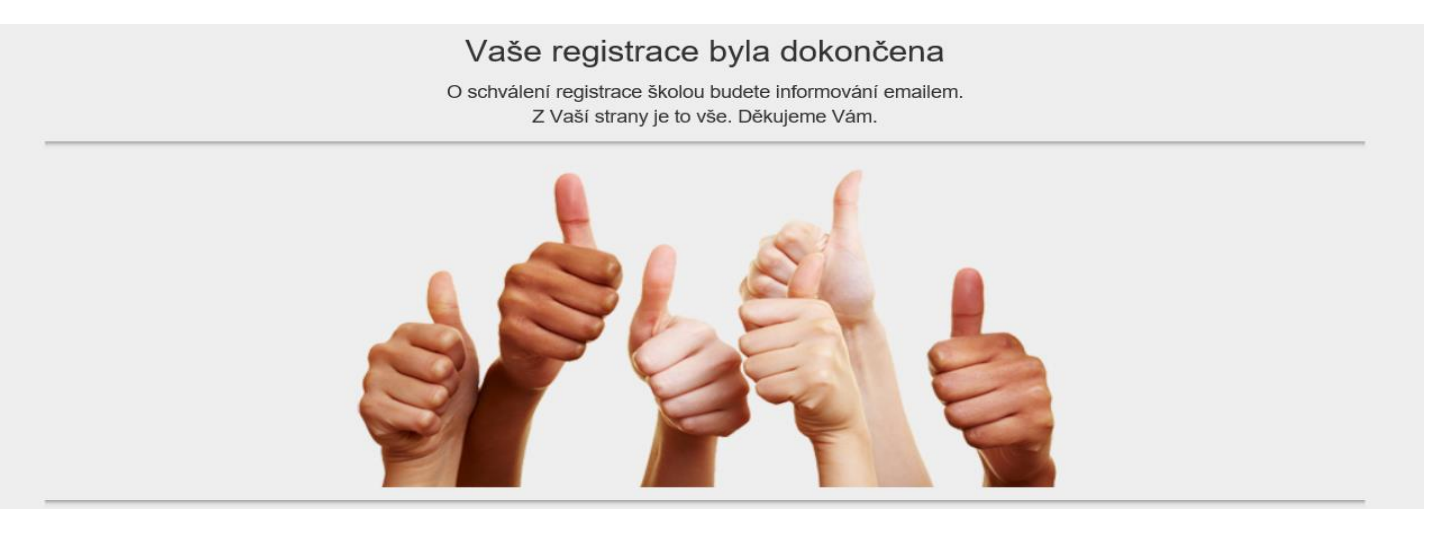